# Интернет-карусель: как учителю зарегистрировать свои команды?

## Регистрация учителя

Зарегистрируйтесь как учитель на сайте karusel.desc.ru (если этого **не делали ранее**).

| Логин               |                     | Инте            |
|---------------------|---------------------|-----------------|
| Пароль              |                     | Интерн          |
| Войти               | Запомнить меня 🗹    | Центр           |
| Забыли пароль?      |                     | предме:         |
| Регистрация команды |                     | интелле семейні |
| <u>Регистрация</u>  | Регистрация учителя |                 |

Нажмите на ссылку «регистрация учителя».

Введите свои личные данные, следуйте указаниям по выбору логина и пароля. **Запишите себе** отдельно на бумажку свои логин и пароль.

| Л <mark>ичные данные</mark> |                                                                                                    |
|-----------------------------|----------------------------------------------------------------------------------------------------|
| Ф.И.О.                      |                                                                                                    |
| Электронная почта           |                                                                                                    |
| Логин                       |                                                                                                    |
|                             | Логин может состоять из маленьких латинских символов, цифр,<br>тире "-", должен быть не короче 5 символов и начинаться с лати<br>av_ivanov, moskva-1534. |
| Пароль                      |                                                                                                    |
| Пароль повторно             |                                                                                                    |
|                             | Пароль должен быть не короче 6 символов, может состоять из ла регистрах, цифр и символов: @ # \$ % & ^ * + - = _ ( ) ! ? : ; , .                         |

В разделе «Страна» выберите из всплывающего списка любой пункт «Россия». Далее появится пункт «Регион», выберите любой пункт «Москва».

| Выбор адреса и<br>учебного заведения |                    |   |  |
|--------------------------------------|--------------------|---|--|
| Страна                               | - выбрать страну - | T |  |
| Добавление региона,                  |                    |   |  |
| населенного пункта                   |                    |   |  |
| или названия                         |                    |   |  |

«Нас. пункт» и «Учреждение» можно не выбирать.

Далее удобно в нижней строке написать название своей школы. Например так: ГБОУ школа № 1234. Нажмите кнопку «Добавить».

| Страна                                                                          | Россия *                      | v |          |
|---------------------------------------------------------------------------------|-------------------------------|---|----------|
| Регион                                                                          | Москва *                      | • |          |
| Нас. пункт                                                                      | - выбрать населённый пункт -  | • |          |
| Учреждение                                                                      | - выбрать учебное заведение - | v |          |
| Добавление региона,<br>населенного пункта<br>или названия<br>учебного заведения |                               |   |          |
|                                                                                 |                               |   | Побарить |

Нажмите внизу кнопку «Регистрация».

На указанную Вами электронную почту придёт письмо, в котором будет ссылка для подтверждения регистрации.

## Регистрация команд учителем

Зайдите под своим логином на сайт karusel.desc.ru.

| Логин      |                  | Инте   |
|------------|------------------|--------|
| Пароль     | j.               | Интерн |
| Войти      | Запомнить меня 🗹 | Центр  |
| Забыли пар | оль?             | предме |

#### Зайдите по ссылке слева в свой личный кабинет.

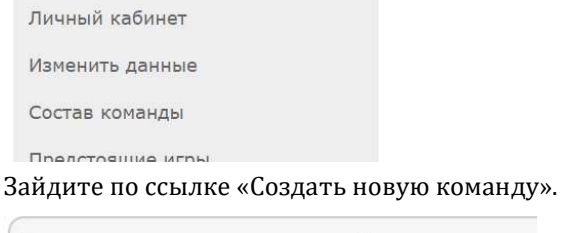

Управление связями учителей с командами Здесь Вы можете создавать новые команды и делать

- Создать новую команду
- Присоединить команду

Каждую команду надо регистрировать отдельно.

Введите название команды.

Старайтесь делать название, логин и пароль уникальными. Наверное, удобно использовать названия типа «Шк1234-6Б-001», логин и пароль типа sc1234-6b-001.

### Запишите себе отдельно на бумажку свои логин и пароль.

### Не указывайте электронный адрес.

| Название команды  |                                                                                                    |
|-------------------|----------------------------------------------------------------------------------------------------|
| Электронная почта |                                                                                                    |
|                   | Если не хотите, чтобы команда имела отдельный e-mail, оставь почта" пустым.                                                                             |
| Логин             |                                                                                                    |
|                   | Логин может состоять из маленьких латинских символов, цифр.<br>тире "-", должен быть не короче 5 символов и начинаться с лат<br>av_ivanov, moskva-1534. |
| Пароль            |                                                                                                    |
| Пароль повторно   |                                                                                                    |
|                   | Пароль должен быть не короче 6 символов, может состоять из<br>регистрах, цифр и символов: @ # \$ % & ^ * + - = ()!?:;,                                  |

В разделе «Страна» выберите из всплывающего списка любой пункт «Россия». Далее появится пункт «Регион», выберите любой пункт «Москва».

| Выбор адреса и<br>учебного заведения                                            |                    |        |
|---------------------------------------------------------------------------------|--------------------|--------|
| Страна                                                                          | - выбрать страну - | w.     |
| Добавление региона,<br>населенного пункта<br>или названия<br>учебного заведения |                    |        |
| страна 🔻                                                                        |                    | Добави |

«Нас. пункт» и «Учреждение» можно не выбирать.

Далее удобно в нижней строке написать название своей школы. Например так: ГБОУ школа № 1234.

Если вводили название школы ранее, то браузер может помогать Вам в этом.

| Страна                                                                          | Россия *                      | v |          |
|---------------------------------------------------------------------------------|-------------------------------|---|----------|
| Регион                                                                          | Москва *                      | • |          |
| Нас. пункт                                                                      | - выбрать населённый пункт -  | • |          |
| Учреждение                                                                      | - выбрать учебное заведение - | • |          |
| Добавление региона,<br>населенного пункта<br>или названия<br>учебного заведения |                               |   |          |
| учреждени 🔻                                                                     |                               |   | Добавить |
|                                                                                 |                               |   |          |

#### Введите состав команды.

Команда может затем менять свой состав. Поэтому, можно «раздавать» одни и те же команды на разных интернет-каруселях разным школьникам. В сертификате будет фиксироваться тот состав, который указан при подаче заявки на игру.

| (оманда, у которой<br>соревнованиях. | не указан состав, может бы | ть зарегистрирована, но не может г |
|--------------------------------------|----------------------------|------------------------------------|
| Фамилия                              | Имя                        | Класс                              |
| Иванов                               | Пётр                       | 6Б                                 |
|                                      |                            |                                    |
|                                      |                            |                                    |
|                                      |                            |                                    |

Нажмите внизу кнопку «Регистрация».

## Подача заявки и участие в интернет-карусели

Активная (на данный момент) интернет-карусель отображается в верхнем правом углу экрана. Необходимо войти на сайт под логином **команды**, в личном кабинете подать заявку на участие.

Заявки подтверждаются вручную, поэтому лучше подать заявку не позднее чем за 60 минут до начала соревнования.

Если заявка подтверждена, наступило время начала игры, то в верхнем правом углу экрана будет ссылка на участие. Если её нет, то нужно обновить страницу (F5), можно выйти из своей учётной записи и зайти заново.

## Итоги интернет-карусели

После проведения карусели проходит ручная перепроверка ответов. Предварительные результаты доступны на сайте, если зайти на него под своим логином.